# What-If

In this section you have the opportunity to check what will happen to its strategy in the market conditions that you assume. Starting from the basic strategy, you can change the date, the price of the underlying and volatility and test up to four possible future moves.

1/7

The theoretical prices used in the What-If are calculated with the new Internal Market Maker Iceberg, prices do not move only according to the user's assumptions, but also with the volatility surface to which user wants to refer.

The internal Market Maker acts in the same way the real Market Maker acts under the same market conditions

# Video Tutorial

22/04/2016 What-If - Funzionamento ed Utilizzo 16:28

## Clicca qui per vedere altri Video di Iceberg

## The menu

## Strategy

| Strategy |               | It open the submenu Strategy                               |
|----------|---------------|------------------------------------------------------------|
| Å        | New Strategy  | It create a new Strategy                                   |
| <u>Å</u> | Open Strategy | It open a previously saved strategy                        |
| Ä        | Save Strategy | It saves the strategy currently in use.                    |
| Settings |               | it open the window Strategy Settings for strategy settings |

#### What-If

| Strategy<br>1 | It select the strategy 1, by this time all the operations will be performed on this strategy and on the cyan color payoff    |
|---------------|----------------------------------------------------------------------------------------------------|
| Strategy<br>2 | It select the strategy 2, by this time all the operations will be performed on this strategy and on the magenta color payoff |
| Strategy<br>3 | It select the strategy 3, by this time all the operations will be performed on this strategy and on the yellow color payoff  |
| Strategy<br>4 | It select the strategy 4, by this time all the operations will be performed on this strategy and on the orange color payoff  |

## Actions

| Apply              | it confirm transactions with the current settings. When the Apply button is clicked, the system saves the transactions in the window What-If History.For more information on window What-If History, click qui |
|--------------------|----------------------------------------------------------------------------------------------------|
| Clear<br>Selected  | It delete all orders of the selected strategy and return to the starting strategy                                                                                                    |
| Clear<br>All       | It delete all orders, practically it start a new What-If session                                                                                                    |
| What-If<br>History | it open the window What-If History in which are stored all operations realized by What-If                                                                                                    |

## **Options Chain**

| Filter<br>Strikes        | lt allows you to filter the strike visible on Chain Opzioni. For more on<br>Chain Opzioni, click qui                                               |
|--------------------------|----------------------------------------------------------------------------------------------------|
| Default<br>Filters       | It allows you to delete changes to the expires filters and / or strikes and return to the default display                                          |
| Market Maker<br>Surfaces | It open the submenu Market Maker Surfaces the tool that allows the processing of the volatility surface on which theoretical prices are calculated |
| Edit/Acquire Surfaces    | It start the window Market Maker Surfaces for the selected underlying and it acquire the current market volatility surface                         |
| Open Surface             | It starts the window Market Maker Surfaces for the selected<br>underlying and it allows to use previously saved strategy                           |
| Save Sarface             | It save te current surface for future use                                                                                                    |

# Payoff

| Reset<br>Zoom & Pan | it reset the zoom and then return to the original display                                                                                                    |
|---------------------|----------------------------------------------------------------------------------------------------|
| Cross Hair          | it enable or disable the Crosshair for Payoff                                                                                                    |
| Save as<br>Image    | it allows you to save the Payoff of Strategy currently in use in image format (*.png). The<br>image will be saved to the Pictures folder of beeTrader, in the user's Documents |
| Print               | It allows you to print the Payoff of Strategy currently in use. Feature available on the PC in use if there is a printer                                                       |

# Example of What-If

1. Suppose we have a strangle on FTSE MIB 40 Index with the underlying at 17000, therefore - 1 put 15000 e - 1 call 19000 on expiry 06/2016

|                                                                                                  | a<br>Intel<br>Strategy 1 | Net Result<br>-4 50,00<br>-4 50,00 | At Now<br>-0.50,00 | Realized<br>€ 0,00<br>€ 0.00 | Equity<br>€ 0,00<br>€ 0,00 | Net Result %<br>-2.06 %<br>-2.16 % | Max Profe<br>@ 2.432,00<br>@ 2.432,00 | Max Rok<br>-terfeite<br>-terfeite | % Down<br>7.6 | BEP %50<br>50% 7 | Ap BEP                 | Days to Expire<br>50 | s Elapsed Dv             |
|--------------------------------------------------------------------------------------------------|--------------------------|------------------------------------|--------------------|------------------------------|----------------------------|------------------------------------|---------------------------------------|-----------------------------------|---------------|------------------|------------------------|----------------------|--------------------------|
|                                                                                                  | Strategy 2<br>Strategy 3 |                                    |                    | € 0,00<br>€ 0,00             | € 0,00<br>€ 0,00           | -2.06 %                            | € 2.432,00<br>€ 2.432,00              |                                   | 7.6           | 60 % 7           | 1.62 % 10<br>1.62 % 10 | 69<br>69             |                          |
|                                                                                                  | N                        | 41 20,00                           | 4 36,00            | Mon                          | evness (h                  | derlying with I                    | Neidends - I                          | n) EURO S                         | TORX 50 II    | ndex             | 202 14 10              |                      | •                        |
|                                                                                                  |                          | Name                               | Sel<br>T           | nbol strk                    | e Esp                      | ry Portfolk<br>Qty                 |                                       |                                   |               | Avg.<br>Price    | Implied<br>Vol. %      | Delta At             | Now Realized             |
|                                                                                                  | DI Euro 3                | Store 50 03-18                     | Pub<br>Fub         | ex<br>ure se                 | 2018-01                    | 3-16                               | 0 3510                                | 3510                              | 3511          | 0.000            | 19 300                 | 1,000                | 10,00 E0,0<br>10,00 E0,0 |
| Samandras Beleast Holey Stant Presidont National State 254 Deces (In ). Align (25.5 Align (25.5) |                          | 50 2018-06-15                      | CAL<br>CAL         | L 33                         | 50 2018-04                 | 615                                | 4 77.1                                | 77.1                              | 77.1          | 81.60            | 9.210                  | 0.470 €              | 45,00 € 0,0              |
|                                                                                                  | 51                       |                                    |                    |                              |                            |                                    |                                       |                                   |               |                  |                        |                      |                          |

2. Switching on What-If tab we can see that all properties (main strategy and the four possibilities of what-if, are equal). Next to it there is the panel that lets you to set the parameters like future underlying price to see what would happen to the strategy in those conditions

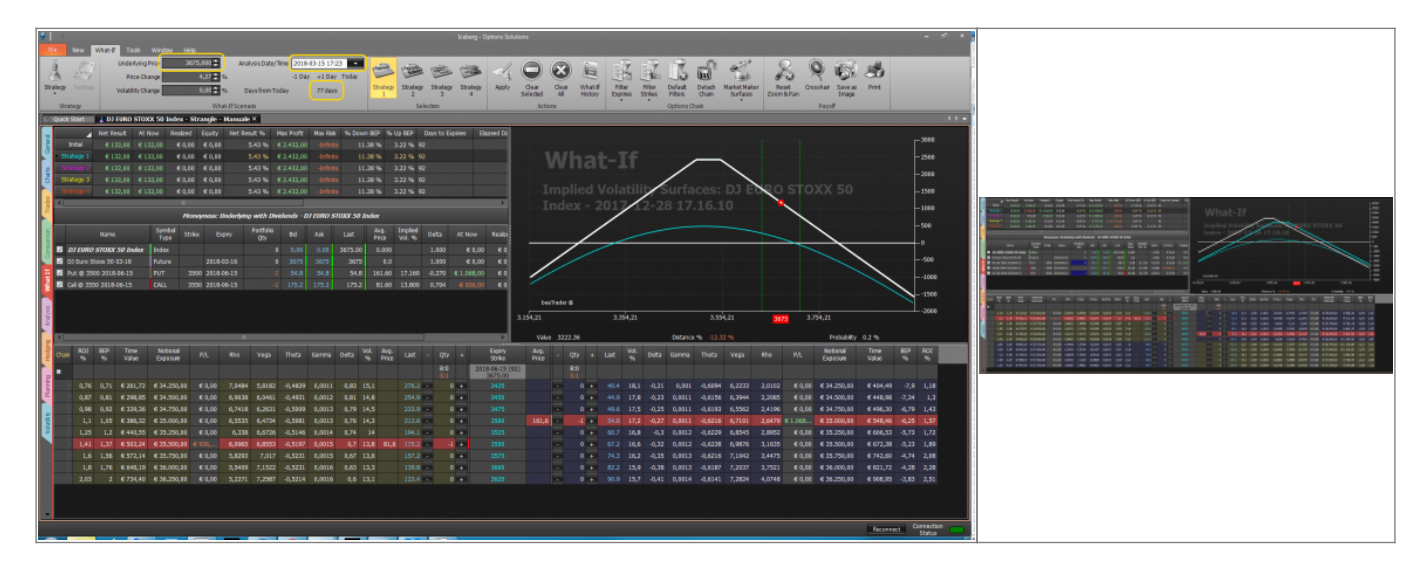

3. For example whether the price going to 19000 on 20/05/2016.

|         |                                                                                      | / Net R                                                  | esuit A                                                                                                  | AE NOW                                                                     | Realized                                                                                                    | Equity                                                         | Not Result 10                                                             | Mint P                                                         | roft                                                     | Max Rak                                      | % Do                                       | wn 867 1                                    | Up BEP                                  | Days to           | Dopeties Eli              |      |       |                                        |                                                    |                                              |                                                    |                                                          |                                                                          |                                                          |                                                          |                                                          |                                                                                        |                                                                            |                                                   |                                    |      |
|---------|--------------------------------------------------------------------------------------|----------------------------------------------------------|----------------------------------------------------------------------------------------------------|----------------------------------------------------------------------------|----------------------------------------------------------------------------------------------------|----------------------------------------------------------------|---------------------------------------------------------------------------|----------------------------------------------------------------|----------------------------------------------------------|----------------------------------------------|--------------------------------------------|---------------------------------------------|-----------------------------------------|-------------------|---------------------------|------|-------|----------------------------------------|----------------------------------------------------|----------------------------------------------|----------------------------------------------------|----------------------------------------------------------|--------------------------------------------------------------------------|----------------------------------------------------------|----------------------------------------------------------|----------------------------------------------------------|----------------------------------------------------------------------------------------|----------------------------------------------------------------------------|---------------------------------------------------|------------------------------------|------|
| i de la | Intel                                                                                |                                                          |                                                                                                    |                                                                            | € 0,00                                                                                                    |                                                                |                                                                           |                                                                |                                                          |                                              |                                            | 1.30 %                                      |                                         |                   |                           |      |       |                                        |                                                    |                                              |                                                    |                                                          |                                                                          |                                                          |                                                          |                                                          |                                                                                        |                                                                            |                                                   |                                    | 588  |
|         |                                                                                      |                                                          | 66,00 4                                                                                                  |                                                                            | € 1.032,00                                                                                                    | € 0,00                                                         | 3.23                                                                      | % € 2.0                                                        | 46,00                                                    |                                              |                                            | 8.97 %                                      |                                         |                   |                           |      |       | Nh:                                    | at.                                                | - T1                                         |                                                    |                                                          |                                                                          |                                                          |                                                          |                                                          |                                                                                        |                                                                            |                                                   |                                    | 1001 |
| 2       |                                                                                      |                                                          | 66,00                                                                                                    | € 0,00                                                                     |                                                                                                    |                                                                |                                                                           |                                                                |                                                          |                                              |                                            |                                             |                                         |                   |                           |      |       |                                        |                                                    | -                                            |                                                    |                                                          |                                                                          |                                                          |                                                          |                                                          |                                                                                        |                                                                            |                                                   | L                                  | 500  |
| 6       | Strategy 3                                                                           |                                                          |                                                                                                    |                                                                            |                                                                                                    |                                                                |                                                                           |                                                                |                                                          |                                              |                                            |                                             |                                         |                   |                           |      |       |                                        |                                                    |                                              |                                                    | /                                                        |                                                                          |                                                          |                                                          |                                                          |                                                                                        |                                                                            |                                                   | - L:                               | 1888 |
|         |                                                                                      |                                                          | 66,00                                                                                                    |                                                                            | € 0,00                                                                                                    | € 0,93                                                         |                                                                           |                                                                | 83,80                                                    |                                              |                                            |                                             |                                         |                   |                           |      |       |                                        |                                                    |                                              | $\mathcal{P}$                                      | Sur                                                      |                                                                          |                                                          | 1501                                                     | Q S                                                      | TOXX                                                                                   |                                                                            |                                                   |                                    | 500  |
| 1       | 4                                                                                    |                                                          |                                                                                                    |                                                                            | -                                                                                                    |                                                                |                                                                           |                                                                |                                                          |                                              |                                            |                                             |                                         |                   |                           |      |       |                                        | - 20                                               | $\checkmark$                                 |                                                    |                                                          | 216                                                                      |                                                          | ~                                                        |                                                          |                                                                                        |                                                                            |                                                   |                                    |      |
| 5       | Hannymana: Underlying with Dividender - DJ LURIO STODO 50 Index                      |                                                          |                                                                                                    |                                                                            |                                                                                                    |                                                                |                                                                           |                                                                |                                                          |                                              |                                            |                                             |                                         |                   |                           | /    |       |                                        |                                                    |                                              |                                                    |                                                          |                                                                          | $\sim$                                                   |                                                          |                                                          | ŀ                                                                                      | :00                                                                        |                                                   |                                    |      |
| Line in | Narre Symbol Strike Depity Portfolio Bid Ask Last Arg. Implied Delta At Now Realized |                                                          |                                                                                                    |                                                                            |                                                                                                    |                                                                |                                                                           |                                                                |                                                          |                                              |                                            |                                             |                                         |                   |                           |      |       | /                                      |                                                    | _                                            |                                                    |                                                          |                                                                          |                                                          | ~                                                        |                                                          |                                                                                        | ,<br>500                                                                   |                                                   |                                    |      |
|         | DJ 608                                                                               | o stola                                                  | 50 Index                                                                                                 | r Index                                                                    |                                                                                                    |                                                                |                                                                           |                                                                |                                                          |                                              | 18 0.0                                     |                                             | 1.0                                     |                   | 0 € 0.0                   |      | /     |                                        |                                                    |                                              |                                                    |                                                          |                                                                          |                                                          |                                                          |                                                          |                                                                                        |                                                                            |                                                   |                                    | 1000 |
| 2       | a Di Euro                                                                            |                                                          |                                                                                                    | Ruture                                                                     |                                                                                                    | 2018-03-1                                                      |                                                                           |                                                                |                                                          |                                              |                                            |                                             |                                         |                   | 0 € 0,0                   |      |       |                                        |                                                    |                                              |                                                    |                                                          |                                                                          |                                                          |                                                          |                                                          |                                                                                        |                                                                            |                                                   |                                    | 1500 |
|         |                                                                                      | 500 2018                                                 |                                                                                                    |                                                                            |                                                                                                    | 2018-06-1                                                      |                                                                           | 0 587                                                          |                                                          |                                              |                                            |                                             |                                         |                   |                           |      |       | /                                      |                                                    |                                              |                                                    |                                                          |                                                                          |                                                          |                                                          |                                                          |                                                                                        |                                                                            | ~                                                 |                                    | 2000 |
| 1       | a cale 3                                                                             |                                                          |                                                                                                    |                                                                            |                                                                                                    | 2018-06-1                                                      |                                                                           |                                                                |                                                          |                                              |                                            |                                             |                                         |                   |                           |      | /     |                                        |                                                    |                                              |                                                    |                                                          |                                                                          |                                                          |                                                          |                                                          |                                                                                        |                                                                            |                                                   | $\sim$                             | 2010 |
|         | ALCO:                                                                                | 625 2118                                                 |                                                                                                    | PUT                                                                        |                                                                                                    |                                                                |                                                                           |                                                                |                                                          |                                              |                                            |                                             |                                         |                   |                           |      |       |                                        |                                                    |                                              |                                                    |                                                          |                                                                          |                                                          |                                                          |                                                          |                                                                                        |                                                                            |                                                   | E                                  | 1500 |
| 5       | 2 GIO3                                                                               | 700 2018                                                 | 06-15                                                                                                    | CALL                                                                       |                                                                                                    | 2018-06-1                                                      |                                                                           |                                                                |                                                          | 83                                           |                                            | 40 12.83                                    |                                         | 13 € 0,0          | 0 € 0,0                   |      | Deel  | 1908° @                                |                                                    |                                              |                                                    |                                                          |                                                                          |                                                          |                                                          |                                                          |                                                                                        |                                                                            |                                                   |                                    | 4000 |
| And.    |                                                                                      |                                                          |                                                                                                    |                                                                            |                                                                                                    |                                                                |                                                                           |                                                                |                                                          |                                              |                                            |                                             |                                         |                   |                           | 3.14 | 1,42  |                                        | 3,3                                                | 11,42                                        |                                                    |                                                          | 3.541,42                                                                 |                                                          | 3675                                                     | 3,741,42                                                 |                                                                                        | 3.941,42                                                                   |                                                   |                                    |      |
|         |                                                                                      | _                                                        | _                                                                                                    | _                                                                          | _                                                                                                    | _                                                              | _                                                                         | _                                                              | _                                                        | _                                            | _                                          | _                                           | _                                       | _                 |                           |      | Value | 3510.44                                |                                                    |                                              |                                                    | Dist                                                     | ance %                                                                   | .48 %                                                    |                                                          |                                                          |                                                                                        | shability 9.7                                                              |                                                   |                                    |      |
| Dig.    | 8.01                                                                                 | 89                                                       | Time                                                                                                    | Note                                                                       | 9                                                                                                    |                                                                |                                                                           |                                                                |                                                          |                                              | vol. A                                     |                                             |                                         |                   | Expiry                    | ÂV   | ş.    |                                        |                                                    | VeL                                          |                                                    |                                                          | -                                                                        |                                                          | -                                                        | -                                                        | Notional                                                                               | Time                                                                       | BEP                                               | 801                                |      |
| 2       | 5 mart 16                                                                            |                                                          | Value                                                                                                    | Experi                                                                     | ue P/L                                                                                                    | . 1016                                                         | Vega                                                                      | TINES                                                          | Garittia                                                 | Deta                                         | 16 PI                                      | ice Lint                                    |                                         | 84 +              | 52940                     | PI   | ù ·   |                                        | Liex                                               |                                              | Deta                                               | Carries                                                  | THESE                                                                    | vega                                                     |                                                          |                                                          | Exposure                                                                               | Value                                                                      |                                                   |                                    |      |
|         |                                                                                      |                                                          |                                                                                                    |                                                                            |                                                                                                    |                                                                |                                                                           |                                                                |                                                          |                                              |                                            |                                             |                                         | 510               | 2018-06-15 (9)<br>3674.98 | 0    |       | 80                                     |                                                    |                                              |                                                    |                                                          |                                                                          |                                                          |                                                          |                                                          |                                                                                        |                                                                            |                                                   |                                    |      |
| E       |                                                                                      | 9 1,13                                                   |                                                                                                    |                                                                            | 10,00 E 0,                                                                                                    |                                                                |                                                                           |                                                                |                                                          |                                              |                                            |                                             | 5                                       | 1                 |                           |      | - E   | 0 +                                    |                                                    |                                              |                                                    | 0,0011                                                   | -0,6437                                                                  | 6,7578                                                   | 2,7285                                                   |                                                          | € 35.000,00                                                                            | € 584,33                                                                   |                                                   |                                    |      |
| 2       |                                                                                      |                                                          |                                                                                                    |                                                                            |                                                                                                    | 6,06                                                           | 23 6,8961                                                                 |                                                                |                                                          |                                              |                                            |                                             | 2 .                                     | 1.4               |                           |      |       | 0 +                                    |                                                    |                                              |                                                    | 0,0012                                                   | -0,6456                                                                  |                                                          |                                                          |                                                          | € 35.500,00                                                                            |                                                                            |                                                   |                                    |      |
|         |                                                                                      |                                                          | € 602,8                                                                                                  |                                                                            | 50,00 E D,                                                                                                    | 00 5,80                                                        | 22 7,0488                                                                 |                                                                |                                                          |                                              |                                            |                                             | 3 -                                     |                   |                           |      |       | 0 +                                    |                                                    |                                              |                                                    |                                                          | -0,642                                                                   |                                                          | 3,585                                                    |                                                          | € 35.750,00                                                                            |                                                                            |                                                   |                                    |      |
| 1       | 1,8                                                                                  |                                                          | € 679,5                                                                                                  |                                                                            | 10,00 E 0,                                                                                                    |                                                                |                                                                           |                                                                |                                                          |                                              |                                            |                                             |                                         |                   |                           |      |       | 0 +                                    |                                                    |                                              |                                                    |                                                          | -0,6389                                                                  |                                                          | 3,8829                                                   |                                                          | € 36.000,00                                                                            | € 861,33                                                                   |                                                   |                                    |      |
| 10      |                                                                                      | 1 1.08                                                   | 6 700.3                                                                                                  | 6 18.2                                                                     | 50.00 C D.                                                                                                    | 00 5.21                                                        | 72 7.2778                                                                 |                                                                |                                                          | 0.59                                         |                                            |                                             | 6 -                                     |                   |                           |      | 4,8 - | -1 +                                   |                                                    |                                              |                                                    |                                                          |                                                                          | 7,2996                                                   |                                                          |                                                          |                                                                                        |                                                                            |                                                   | 2,61                               |      |
|         |                                                                                      | 1 2,00                                                   |                                                                                                    |                                                                            |                                                                                                    |                                                                |                                                                           |                                                                |                                                          |                                              |                                            |                                             |                                         |                   |                           |      |       |                                        |                                                    |                                              |                                                    |                                                          |                                                                          |                                                          |                                                          |                                                          |                                                                                        |                                                                            |                                                   | 1.07                               |      |
|         | 2,3                                                                                  | 6 2,35                                                   | € 862,6                                                                                                  | 12 € 36.3                                                                  | 10,00 C 0,                                                                                                    | 00 4,89                                                        | 22 7,3464                                                                 | -0,5328                                                        | 0,0026                                                   |                                              |                                            |                                             | 2 -                                     |                   |                           |      |       | 0 +                                    |                                                    |                                              | -0,43                                              | 0,0013                                                   | -0,625                                                                   | 7,3515                                                   | 4,4483                                                   |                                                          | € 36,500,00                                                                            | € 1.046,53                                                                 |                                                   |                                    |      |
|         | 2,3                                                                                  | 2,00<br>6 2,35<br>3 2,63                                 | € 960,3                                                                                                  | 12 € 36.5                                                                  | 10,00 € 0,<br>50,00 € 0,                                                                                                    | 00 4,89<br>00 4,54                                             | 22 7,3464<br>96 7,3796                                                    | -0,5328                                                        | 0,0016                                                   | 0,58                                         | 13,3<br>13                                 | 111.                                        | 2 -<br>6 -                              |                   |                           |      |       | 0 +                                    | 194.7                                              | 15,9                                         | -0,43                                              | 0,0013                                                   | -0,628<br>-0,6192                                                        | 7,3515                                                   | 4,4483<br>4,7922                                         | € 8,00<br>€ 8,00                                         | € 36.500,00<br>€ 36.750,00                                                             | € 1.046,53<br>€ 1.150,94                                                   | -1,53<br>-1,13                                    | 3,13                               |      |
|         | 2,3                                                                                  | 6 2,35<br>3 2,63<br>6 2,95                               | € 862,6<br>€ 966,1<br>€ 804,5                                                                            | 12 € 36.5<br>16 € 36.7<br>10 € 37.0                                        | 00,00 E 0,<br>50,00 E 0,<br>50,00 E 0,                                                                                                    | 00 4,89<br>00 4,54<br>00 4,19                                  | 22 7,3464<br>96 7,3796<br>15 7,3734                                       | -0,5328<br>-0,5245<br>-0,5157                                  | 0,0015<br>0,0017<br>0,0017                               | 0,58<br>0,51<br>0,47                         | 13,3<br>13<br>12,6 (                       | 111.<br>96.<br>0,4 60.                      | 2                                       | 1 +<br>1 +<br>4 + |                           |      |       | 0 +<br>0 +<br>0 +                      | 104.7<br>115.1<br>126.6                            | 15,9<br>15,7<br>15,4                         | -0,43<br>-0,48<br>-0,52                            | 0,0013<br>0,0014<br>0,0014                               | -0,628<br>-0,6192<br>-0,6092                                             | 7,3538<br>7,3787<br>7,3783                               | 4,4483<br>4,7922<br>5,3479                               | € 8,00<br>€ 8,00<br>€ 8,00                               | € 36.500,00<br>€ 36.750,00<br>€ 37.000,00                                              | € 1.046,53<br>€ 1.150,84<br>€ 1.016,01                                     | -3,53<br>-3,13<br>-2,76                           | 2,13<br>2,75                       |      |
|         | 2,3<br>2,6<br>2,2<br>1,                                                              | 6 2,35<br>3 2,63<br>6 2,95<br>9 1,29                     | € 862,6<br>€ 966,3<br>€ 834,5<br>€ 709,5                                                                 | 12 € 36.5<br>16 € 36.7<br>10 € 37.0<br>12 € 37.2                           | 00,00 € 0,<br>50,00 € 0,<br>50,00 € 0,<br>50,00 € 0,                                                                                                    | 00 4,89<br>00 4,54<br>00 4,19<br>00 3,02                       | ZZ 7,3464<br>96 7,3796<br>15 7,3734<br>09 7,3239                          | -0,5328<br>-0,5245<br>-0,5157<br>-0,5016                       | 0,8816<br>0,8817<br>0,8817<br>0,8817                     | 0,56<br>0,51<br>0,47<br>0,43                 | 13,3<br>13<br>12,8<br>12,6                 | 111.<br>96.<br>0,4 60.<br>70.               | 2                                       |                   |                           |      | •     | 0 +<br>0 +<br>0 +<br>0 +               | 104.7<br>115.1<br>126.6<br>139.3                   | 15,9<br>15,7<br>15,4<br>15,2                 | -0,45<br>-0,46<br>-0,52<br>-0,55                   | 0,0013<br>0,0014<br>0,0014<br>0,0014                     | -0,638<br>-0,6192<br>-0,6692<br>-0,5964                                  | 7,3538<br>7,3787<br>7,3783<br>7,3486                     | 4,4483<br>4,7922<br>5,3479<br>5,5012                     | € 8,00<br>€ 8,00<br>€ 8,00<br>€ 8,00                     | € 36.500,00<br>€ 36.750,00<br>€ 37.000,00<br>€ 37.250,00                               | € 1.046,53<br>€ 1.150,54<br>€ 1.016,01<br>€ 092,05                         | -3,53<br>-3,13<br>-2,76<br>-2,43                  | 1,13<br>2,75<br>2,4                |      |
|         | 2,3<br>2,6<br>2,2<br>1,<br>1,5                                                       | 6 2,35<br>3 2,63<br>6 2,95<br>9 1,29<br>9 1,67           | € 862,6<br>€ 966,1<br>€ 804,5<br>€ 709,8<br>€ 709,8                                                      | 12 € 36.5<br>16 € 36.7<br>10 € 37.0<br>12 € 37.2<br>17 € 37.5              | 00,00 € 0,<br>50,00 € 0,<br>50,00 € 0,<br>50,00 € 0,<br>50,00 € 0,                                                                                                    | 00 4,89<br>00 4,34<br>00 4,19<br>00 3,02<br>00 3,02            | 22 7,3464<br>96 7,3796<br>15 7,3734<br>09 7,3239<br>57 7,229              | -0,5328<br>-0,5345<br>-0,5357<br>-0,5836<br>-0,4865            | 0,8816<br>0,8817<br>0,8817<br>0,8817<br>0,8817           | 0,58<br>0,53<br>0,47<br>0,43<br>0,39         | 13,3<br>13<br>12,8<br>12,6<br>12,4         | 0,4 00.<br>70.<br>59.                       | 2 · · · · · · · · · · · · · · · · · · · |                   |                           |      | -     | 0 +<br>0 +<br>0 +<br>0 +               | 104.7<br>115.1<br>126.6<br>139.3<br>153.1          | 15,9<br>15,7<br>15,4<br>15,2<br>15,1         | 4,48<br>4,48<br>4,52<br>4,55<br>4,59               | 8,0013<br>8,0014<br>8,0014<br>8,0014<br>8,0014           | -0,638<br>-0,6192<br>-0,6092<br>-0,5984<br>-0,5864                       | 7,3535<br>7,3787<br>7,3783<br>7,3486<br>7,2609           | 4,4483<br>4,7922<br>5,1479<br>5,5112<br>5,8776           | € 8,00<br>€ 8,00<br>€ 8,00<br>€ 8,00<br>€ 8,00           | € 36.500,00<br>€ 36.750,00<br>€ 37.000,00<br>€ 37.250,00<br>€ 37.500,00                | € 1.046,33<br>€ 1.150,04<br>€ 1.016,01<br>€ 892,85<br>€ 780,73             | -1,53<br>-1,13<br>-2,76<br>-2,43<br>-2,12         | 1,13<br>2,75<br>2,4<br>2,00        |      |
|         | 2,3<br>2,6<br>2,2<br>1,<br>1,5<br>1,5<br>1,5                                         | 6 2,35<br>3 2,63<br>6 2,95<br>9 1,29<br>9 1,67<br>2 4,07 | € 1962,6<br>€ 1966,3<br>€ 1966,3<br>€ 1966,3<br>€ 1966,3<br>€ 1966,3<br>€ 1966,3<br>€ 1966,3<br>€ 1967,4 | 12 € 36.5<br>16 € 36.7<br>10 € 37.0<br>12 € 37.2<br>17 € 37.5<br>12 € 37.7 | 30,00         € 0,           30,00         € 0,           30,00         € 0,           30,00         € 0,           30,00         € 0,           30,00         € 0,           30,00         € 0,           30,00         € 0, | 00 4,89<br>00 4,54<br>00 4,19<br>00 3,02<br>00 3,42<br>00 3,44 | 22 7,3464<br>96 7,3796<br>13 7,3734<br>09 7,3239<br>57 7,229<br>87 7,0861 | -0,5328<br>-0,5245<br>-0,5137<br>-0,5836<br>-0,4865<br>-0,4661 | 0,8016<br>0,8017<br>0,8017<br>0,8017<br>0,8017<br>0,8017 | 0,56<br>0,51<br>0,47<br>0,43<br>0,39<br>0,34 | 13,3<br>13<br>12,8<br>12,6<br>12,4<br>12,1 | 111.<br>96.<br>0,4 00.<br>70.<br>59.<br>49. | 2 -<br>5 -<br>6 -<br>7 -<br>7 -         |                   |                           |      |       | 0 +<br>0 +<br>0 +<br>0 +<br>0 +<br>0 + | 104.7<br>115.1<br>126.6<br>139.3<br>153.1<br>167.9 | 15,9<br>15,7<br>15,4<br>15,2<br>15,1<br>14,9 | -0,43<br>-0,43<br>-0,52<br>-0,55<br>-0,59<br>-0,62 | 8,0013<br>8,0014<br>8,0014<br>8,0014<br>8,0014<br>8,0014 | -0,628<br>-0,6192<br>-0,6062<br>-0,5084<br>-0,5084<br>-0,5084<br>-0,5728 | 7,3518<br>7,3787<br>7,3783<br>7,3466<br>7,2609<br>7,1909 | 4,4483<br>4,7922<br>5,3479<br>5,5312<br>5,8776<br>6,2432 | € 8,00<br>€ 8,00<br>€ 8,00<br>€ 8,00<br>€ 8,00<br>€ 8,00 | € 36.500,00<br>€ 36.750,00<br>€ 37.000,00<br>€ 37.250,00<br>€ 37.500,00<br>€ 37.550,00 | € 1.046,53<br>€ 1.150,04<br>€ 1.016,01<br>€ 892,85<br>€ 780,73<br>€ 678,89 | 4,53<br>-3,13<br>-2,76<br>-2,43<br>-2,12<br>-1,85 | 3,13<br>2,75<br>2,4<br>2,00<br>1,0 |      |

4. The put 15000 gain 762,50 € while the call 19000 loss 770,00€. At this point you can use the four strategies available to study whats you would do

2025/06/15 02:49

| Inter Result         Art How         Resided         Coulty         Number Vet         Proc Res         % Down 809 % Num 809 % Num 809 % N                                                        | What-If                                                                                                    |
|----------------------------------------------------------------------------------------------------|----------------------------------------------------------------------------------------------------|
| III         Part @ 2339 2010-80-15         FUT         2339 2010-80-15         -1         51.4         51.4         51.4         51.4         51.4         51.4         51.4         51.4         51.4         51.4         51.4         51.4         51.4         51.4         51.4         51.4         51.4         51.4         51.4         51.4         51.4         51.4         51.4         51.4         51.4         51.4         51.4         51.4         51.4         51.4         51.4         51.4         51.4         51.4         51.4         51.4         51.4         51.4         51.4         51.4         51.4         51.4         51.4         51.4         51.4         51.4         51.4         51.4         51.4         51.4         51.4         51.4         51.4         51.4         51.4         51.4         51.4         51.4         51.4         51.4         51.4         51.4         51.4         51.4         51.4         51.4         51.4         51.4         51.4         51.4         51.4         51.4         51.4         51.4         51.4         51.4         51.4         51.4         51.4         51.4         51.4         51.4         51.4         51.4         51.4         51.4                                                                                                    | E8                                                                                                    |
| L10         L12         C-114,402         C-23,600,60         C-200         L500         L520         L520 <thl520< th=""> <thl520< th=""> <thl520< th=""></thl520<></thl520<></thl520<>                                                                                                    | NAME         Image: Name         Image: Name                                                                                                    |
| Mod Rum         An How         Randmail         Guards         Max Partiel         Max Partieli         Max Partieli         Max Pari                                                                                                    | Rote         What-If         000           Implied miniphy Surfaces: DI FOR 300 50         0           Joint Control 100         000           Solid         0           Solid         0           <                                                                                                    |
| Opposite         No.         BDC         BDC         BDC         BDC         BDC         BDC         Para         PAIL         Pbc         Vega         Thetic         Gamma         Pbc         Para         Pbc         Para         Pbc         Para         Pbc         Para         Pbc         Pbc                                                                                                    | Visual Algority         Visual Algority         Visual Al                                                       |
| Inst         Note         South         Part Mark         Note         Note                                                                                                    | Bit What-If         0000           Torse list         0000           Bit Bit State         0000           State         0000           State         <                                                                                                    |
| Image: Normal with the state of the state of th | OK         Outrains         Number of the state         Number of the state         Numer of the state         Number of the st |

| The New WITCH Task        |                     |                   |                   |               |          |           |                 |                         |                 |             |             |            |              |           |            |               |                      |         |            |
|---------------------------|---------------------|-------------------|-------------------|---------------|----------|-----------|-----------------|-------------------------|-----------------|-------------|-------------|------------|--------------|-----------|------------|---------------|----------------------|---------|------------|
| i jezy Underlying         | Price 2674,977      | Analysis Dat      | c/Time 2018-03-15 | 19:05 -       | يغتيد    | -         | with the        | 2                       |                 |             | 17          | 9 9        | -0           | all -     | Q          | 0.2           | i al                 | l       |            |
| A 427 Pice D              | 1ange 4,33          | 96                | -1 Day +1         | Day Today     |          |           | De la           |                         |                 |             |             | ia Lia     | Que .        | Carlo I   | 60         | 7 6           | n a                  | ·       |            |
| Volacity D                | tange 0,00          | % Days from       | Today 76          | days          | 1        | 2         | 3 4             |                         | Selected Al     | History     | Expines 501 | es Pilters | chain        | Surfaces  | Zeen&Pan   | 111           | içe -                |         |            |
| Strategy                  | W                   | at-IfScenate      |                   |               |          | Selec     | ction           |                         | Actions Actions |             |             | Options    | Chain        |           |            | Payoff        |                      |         | 11.        |
| A Net Realt At            | You Restand Fourty  | Not Read to       | Nav Profit May 1  | iak % Draw    | aco 6.10 | . AFP D14 | es to Expirites | Shared Da               |                 |             |             |            |              | _         |            |               |                      | _       |            |
| 2 245M € 66,10 € 6        | 16.00 E 0.00 E 0.00 | 2,71 %            | € 2.432,00 -11    | into 11.      | 38% 3    | 22 % 92   | a contract      |                         |                 |             |             |            |              |           |            |               |                      |         | 4000       |
| 5 Strategy 1 € 66,11 €    | 0,00 € 66,00 € 0,00 |                   |                   |               | 39% 5    | 71 % 92   |                 |                         | 144             | hat         | -Tf         |            |              |           |            |               |                      |         | -3960      |
| - Strategy 2 € 66,10 €    | 0,00 € 66,00 € 0,00 | 3.57 %            |                   |               |          | IIIai     |                 | ~                       | _               |             |             |            |              |           | -2500      |               |                      |         |            |
| 5 Strikely 3 € 66,11 €    | 0,00 € 66,00 € 0,00 | 3.57 %            | € 1.848,00 -ltd   | nto 6.        | 29% 5    | 71% 92    |                 |                         | Tmu             |             | alatilit    | /surf      | Cast         |           |            | OXX 50        |                      |         | -2060      |
| 3 SUMARY CO.11 C          | 0,00 6.00,00 6.0,00 | 3.57 %            | C 1.946,00 411    | neto 6.       |          | 71% W     |                 | Trad                    |                 |             |             |            |              | $\sim$    |            |               |                      | -1500   |            |
| 1                         | Hanayonas:          | Underlying with I | Neidends - DJ EON | o stolar sa l | Index    |           | Ind             | ex - 21                 | 7-12            | -20 1       |             |            |              |           |            |               | -500                 |         |            |
| E Rane                    | Symbol Strike       | Partfoli          | 9 BIL ASK         | Last          | Arg. 1   | Implied D | eta At New      |                         |                 | /           | <           |            |              |           |            | -             |                      | -0      |            |
| a na cumo statos so toder | Index               | dià.              | 0 0.00 0.1        | 3674.00       | 0.000    | 101.10    | 4000 € 0.00     | 610                     |                 |             |             |            |              |           |            |               | _                    |         | 1000       |
| 0 Duro Steve 50 03-18     | Puture 2010         | -03-16            | 0 3675 363        | 5 3675        | 0.0      |           |                 | 61,0                    |                 |             |             |            |              |           |            |               |                      |         | 1500       |
| 📴 🖬 Put @ 3500 2018-06-15 | PUT 3500 2016       |                   |                   |               |          |           |                 |                         |                 |             |             |            |              |           |            |               |                      | ~       |            |
| 👔 🖬 Cal @ 3350 2118-06-15 | CALL 3550 2018      | -06-15            |                   | 2 178.2       | 0.00     | 14,240 0  | 0.699 € 0,00    |                         |                 |             |             |            |              |           |            |               |                      |         | - 3000     |
| Put @ 3625 2018-06-15     | PUT 3625 2018       | -06-15            | -1 94,8 94        | 8 94.8        | 94.80    | 16.170 -0 | 0.416 € 0,00    | ¢ 1,0                   | beelfrede       | - 8         |             |            |              |           |            |               |                      |         | 2500       |
| CH © 3700 2118-06-15      | CALL 3700 2018      | -06-13            | 4 63.4 63         | .4 83.4       | 835.40   | 12,830 0  | 0,473 € 0,00    | e1,0                    | 3.137.77        | 3.1         | ai.m        | 3.         | 537.77       | 3675      | 3.737,77   |               | 3.937,77             |         |            |
| <u> </u>                  |                     |                   |                   |               |          |           |                 |                         |                 |             |             |            |              |           |            |               |                      |         |            |
| E                         | Abstand             |                   |                   |               |          |           |                 |                         | Value 31        | 56.47       | 111         | Detan      |              | •         | _          | P1040         | αγ 0.1%<br>Σ         | 373 0   |            |
| 1 Con 2 Con               | Exposure P/L        |                   | Theta Gamma       | Deta 🦷        | Price    |           |                 | Strike                  | Fig Q           |             | 1 Octo      |            | Theta Veg    |           |            | Exposure      | Value                |         | *          |
| . •                       |                     |                   |                   |               |          |           | 8:0 2           | 018-06-15 (9<br>3674.98 | 2)              | 1:0<br>\$11 |             |            |              |           |            |               |                      |         |            |
| 1,39 1,33 € 414,92        | € 35.000,00 € 0,00  | 6,5876 6,5359     | -0,5276 0,0013    |               | UT I     | 216.5     | 0               |                         |                 | 0 + 58.4    | 17,7 -4,2   | 8 0,0011   | -0,6437 6,7  | 78 2,728  | 5 € 0,00 E | 135.000,00    | 6 584,33             |         |            |
| 1,5 1,45 € 532,21         | € 35.500,00 € 0,00  | 6,0623 6,8961     | -0,5371 0,8014    |               | 12       | 178.2     | 0 +             |                         |                 | 0 + 71.2    | 17,1 -4,2   | 3 0,0012   | -0,6456 7,00 | 134 2,229 | E 0,00     | 15.500,00     | € 711,78             | -5,34 2 | 2,81       |
| 1,69 1,64 € 602,00        | € 35.750,00 € 0,00  | 5,9022 7,9400     | -0,5399 0,0315    | 0,67          | 14       | 160.1     | 0 +             |                         |                 | 78.1        | 16,0 -4,2   | 5 0,0012   | -0,042 7,1   | 3,50      | 6 60,00 C  | 1 35.750,00   | e 781,19             | 4,85 2  | 1.19       |
| 2.11 2.06 € 766.36        | € 36,250,00 € 0,00  | 5,2172 7,2775     | -0.5373 0.0010    | 0.59 13       | 15       | 126.6     | 0 +             |                         | 94,0            | 4 + 94.0    | 16.2 4.4    | 2 0.0013   | -0.6303 7.20 | 4,115     | E 0.50     | 1 36,250,00   | € 947,93             | -1.94 2 | 161        |
| 2,36 2,35 € 862,63        | € 36.500,00 € 0,00  | 4,8922 7,3464     | -0,5328 0,831     | 0,56 11       | μ        | 111.2     | 0 +             |                         |                 | 0 + 104.7   | 15,9 -8,40  | 5 0,0013   | -0,620 7,35  | 18 4,448  | 1 € 0,00 C | E 36.500,00 E | 1.046,53             | -3,53 2 | 2,817      |
| 2,63 2,63 € 966,16        | € 36.750,00 € 0,00  | 4,5496 7,3796     | -0,5245 0,001     | 0,51          |          | 96.6      | 0 +             |                         |                 | 0 + 115.1   | 15,7 -4,4   |            |              |           | 2 € 0,00 E |               |                      |         | 1,23       |
| 2,26 2,95 € 834,50        | € 37.000,88 € 9,00  | 4,1915 7,3734     | -0,5157 0,0013    |               | 2,6 83,4 | 83.4      | 4 +             |                         |                 | 0 + 126.6   | 15,4 -4,5   | 2 0,0034   | -0,6092 7,33 | 83 5,347  | € 0,00 ·   | E 37.000,00 E | 1.016,01             | -2,76 2 | 275        |
| 1,9 3,29 € 799,02         | € 37.250,00 € 0,00  | 3,6209 7,3239     | -0,5006 0,001     | 0,43 12       | 2,6      | 70.9      | 0 +             |                         | •               | 0 + 139.3   | 15,2 4,5    | 5 0,0014   | 0,5984 7,3   | 466 5,511 | 2 60,00 6  | 137.250,00    | € 892,83             | -2,43   | 2,4        |
| 1,39 3,67 € 598,07        | 6 37 300,00 € 0,00  | 3,4457 7,229      | -0,4663 0,0012    | 0,39 12       | 64<br>11 | 49.7      | 0 +             |                         |                 | 153.1       | 13,1 4,5    | 2 0,0014   | 0,0004 7,21  | BD 0.347  | E 0,00 0   | 17 750 00     | E 706,73<br>E 678,89 | -1,88   | 1.5        |
| -                         | Cartonia Carto      | Acces             |                   |               |          |           |                 |                         |                 |             |             |            | 1,11         | 0,242     |            |               |                      | -       |            |
|                           |                     |                   |                   |               |          |           |                 |                         |                 |             |             |            |              |           |            |               |                      | connect | Connection |
|                           | _                   | _                 | _                 |               | -        | _         |                 |                         |                 |             |             |            |              |           |            |               |                      |         | Status     |

5. In the upper section of the What-If the properties are displayed for all four possible changes. You can view them individually or simultaneously on the payoff simply by toggling the Strategy from the right mouse menu

| * 🗁         | 👔 🏂 What-If History                               |                              |                  |                        |          |       |            |                |                       |        |       |        |       |       |           | × |
|-------------|---------------------------------------------------|------------------------------|------------------|------------------------|----------|-------|------------|----------------|-----------------------|--------|-------|--------|-------|-------|-----------|---|
|             | Date                                              |                              |                  |                        |          |       | Not        | es             |                       |        |       |        |       |       |           |   |
| <b>■</b> 20 | 17-12-29 09.11.                                   | 57 Esempio di co             | rrezione Strang  | le per manuale Iceberg |          |       |            |                |                       |        |       |        |       |       |           |   |
|             | 2017-12-29 09.11.57                               |                              |                  |                        |          |       |            |                |                       |        |       |        |       |       |           |   |
|             | Drag a column header here to group by that column |                              |                  |                        |          |       |            |                |                       |        |       |        |       |       |           |   |
|             | Underlying<br>Price                               | Impl. Volatility<br>Change % | Analysis<br>Date | Asset<br>Name          | Quantity | Price | Realized   | At Now         | Implied<br>Volatility | Delta  | Gamma | Theta  | Vega  | Rho   | TimeValue |   |
|             | 3674.97743                                        |                              | 2018-03-15       | Put @ 3500 2018-06-15  |          | 58.4  | € 1.032,00 | € 0,00         | 17.71                 | -0.276 | 0.001 | -0.644 | 6.758 | 2.72  | 58.433    |   |
|             | 3674.97743                                        |                              | 2018-03-15       | Call @ 3550 2018-06-15 |          | 178.2 |            | € 0,00         | 14.24                 | 0.699  | 0.001 | -0.537 | 6.896 | 6.062 | 53.221    |   |
|             | 3674.97743                                        |                              | 2018-03-15       | Call @ 3700 2018-06-15 |          | 83.4  | € 0,00     | 0 € 0,00 12.83 |                       |        | 0.002 | -0.516 | 7.373 | 4.191 | 83.45     |   |
|             | 3674.97743                                        |                              | 2018-03-15       | Put @ 3625 2018-06-15  |          | 94.8  | € 0,00     | € 0,00         | 16.17                 | -0.416 | 0.001 | -0.633 | 7.3   | 4.117 | 94.793    |   |
|             |                                                   |                              |                  |                        |          |       |            |                |                       |        |       |        |       |       |           |   |
|             |                                                   |                              |                  |                        |          |       |            |                |                       |        |       |        |       |       |           |   |
|             |                                                   |                              |                  |                        |          |       |            |                |                       |        |       |        |       |       |           |   |
|             |                                                   |                              |                  |                        |          |       |            |                |                       |        |       |        |       |       |           |   |
|             |                                                   |                              |                  |                        |          |       |            |                |                       |        |       |        |       |       |           |   |
| Right-      | click to perform a                                | actions on What-If H         | listory          |                        |          |       |            |                |                       |        |       |        |       |       |           | t |

6. Once you decideded the change of the strategy (we suppose the strategy 3, the yellow one) you have to click on "Apply" button, Now the change is saved and you can procede with a new simulation step.

|     |                                                   | In Session   | Net   | Reut    | At No  |        | Realized | Brok | ber Costa  | Hargin (  | Theoretica | 0             | Value at | Risk  | Days t | o Expiries | Nap      | Profit: | Max Risk    | % Downside Brea                | sk-Even | % Upside Break-Even | D Settings                    |           |
|-----|---------------------------------------------------|--------------|-------|---------|--------|--------|----------|------|------------|-----------|------------|---------------|----------|-------|--------|------------|----------|---------|-------------|--------------------------------|---------|---------------------|-------------------------------|-----------|
|     | Intal                                             |              |       |         |        |        |          |      |            |           |            |               |          |       |        |            |          |         |             |                                |         |                     | 4                             |           |
| 5   |                                                   |              |       |         |        |        | € 0,00   |      | € 0,00     |           |            |               |          |       |        |            |          |         |             |                                |         | 13.33 %             | underlying Price 20030,000 \$ |           |
| 5   |                                                   |              |       |         |        |        |          |      | € 0,00     |           |            |               |          |       |        |            |          |         |             |                                |         |                     | Change 16,52 🛊                |           |
| 5   | rategy 3                                          |              | €1    | 1365,00 | € 60   | 0,00   | € 765,00 |      | € 0,00     |           |            | 4,75          |          |       |        |            |          |         |             | 🚽 Impl. Volatiky Change 0,00 🕏 | %       |                     |                               |           |
| s   |                                                   |              | 61    | 1365.00 | € 60   | 0.00   | € 765.00 |      | € 0.00     |           | € 70       |               |          |       |        | 73 €1      |          |         |             |                                |         |                     | e Analysis Date 2016-06-16 🔹  | - + Today |
| 11  |                                                   |              |       |         |        |        |          |      |            |           |            |               |          |       | _      |            |          |         |             |                                |         |                     |                               |           |
| Dee | Drag a column header here to group by that column |              |       |         |        |        |          |      |            |           |            |               |          |       |        |            |          |         |             |                                |         |                     |                               |           |
|     |                                                   |              |       |         |        |        |          |      |            |           |            |               |          |       |        |            |          |         |             |                                |         |                     |                               | F-2000    |
|     |                                                   | Name         |       | Type    | Strike |        | κρiry    |      | Bd         | Ask L     | ant i      | Avg.<br>Price | Vol. %   | Delta |        | Naw        | Realized | 1       |             | _                              |         |                     |                               | -1000     |
|     | FTSE NO                                           | 8 40 Index   |       |         |        |        |          |      |            | 17        | 37,88      |               |          |       | )      | € 0,00     | €0,0     |         | UVV I       | 21T-J                          | LT 👘    |                     |                               |           |
|     | Put @ 1                                           | 5080 2016-06 |       | PUT     |        | 0 2016 | -06-17   |      |            |           | 336        |               | 38,970   | -0.19 | •      |            | €.0.1    |         |             |                                | _       |                     |                               |           |
| 2   | Call @ 19                                         | 000 2016-06- | 47    |         |        | 0 2016 | -05-17   |      | 108        | 108       |            |               |          | 0.14  | 2      |            | € 0,0    |         | /           |                                |         | /                   |                               | 1000      |
|     |                                                   |              |       |         |        | _      |          |      |            |           |            |               |          |       |        |            |          | 1       | /           |                                |         | /                   |                               | - 2000    |
|     |                                                   |              |       |         |        | _      |          |      |            | _         |            | _             |          |       |        |            |          |         | //          |                                |         | /                   |                               |           |
| Chi | n Add                                             |              | Delta | Val     | Del 1  | Ask    | - Qty    |      | Exp<br>Shi | kry<br>ka | - qty      |               | ad J     | tak 1 | iel i  | Delta      | P/L      |         |             |                                |         | /                   |                               | 3000      |
|     |                                                   |              |       |         |        |        |          |      | 2115-05    | 20 (45)   |            |               |          |       |        |            |          |         |             |                                | /       |                     |                               | 4000      |
|     |                                                   |              |       |         |        |        |          |      | 2016-06    | 17 (73)   |            |               |          |       |        |            |          |         |             |                                | /       |                     |                               | 5000      |
|     | +                                                 | € 0.00       |       | 0.5     | 5000   | 5000   | - (      |      | 150        | 00        | - 4        | •             |          |       | 43.5   | 0          | 472.     |         |             | /                              | /       |                     |                               |           |
|     | +                                                 | € 0.00       |       | 2.2     | 4500   | 4500   |          |      |            | 00        |            |               |          |       | 42.3   | 0          | €0.      | 1       |             |                                |         |                     |                               | <b>N</b>  |
|     | +                                                 | € 0.00       |       |         | 4000   | 4000   |          |      |            | 00        |            |               |          |       | 41.2   | 0          | €0.      |         |             | /                              |         |                     |                               | 7000      |
|     | +                                                 | € 0.00       |       | 5,9     | 3500   | 3500   | - (      |      |            |           | . 0        |               |          |       | 40.1   | 0          | €0.      |         |             | /                              |         |                     |                               | 8000      |
|     | +                                                 | € 0.00       |       | 8       | 3000   | 3000   | . (      |      |            | 00        |            | +             |          |       | 39,1   | 0          |          |         | /           |                                |         |                     |                               | 9000      |
|     | +                                                 | € 0.00       |       | 10.2    | 2500   | 2500   | - (      |      |            | 00        |            |               |          |       | 38,1   | 0          |          |         |             |                                |         |                     |                               |           |
|     | ÷                                                 | € 0,00       |       | 12,5    | 2000   | 2000   | - (      |      |            | 00        | . 0        | •             |          |       | 37,1   | 0          | C 0.     |         | /           |                                |         |                     |                               | 10000     |
|     | +                                                 | € 0.00       |       | 14.9    | 1501   | 1501   | - (      |      |            | 00        |            | +             |          |       | 36.4   | 0          |          |         | hardende    |                                |         |                     |                               | 11000     |
|     | +                                                 |              |       | 17,4    | 1001   | 1001   |          | 4 +  | 190        | 00        |            | +             |          |       | 35,9   | 0          | €0.      | Γ.      | orelinder @ |                                |         |                     |                               | -12000    |
|     | +                                                 | € 0.00       |       | 18.8    | 501    | 501    |          |      | 195        | 00        |            | +             | 15       | 15    | 35.5   | -0.08      | 60.      | 13.5    | ióa,75      | 15.500,7                       | 15      | 17.508,75           | 19.508,75 21.508,7            | 75        |
|     | +                                                 | € 0.00       |       | 19.2    | 80     | 80     |          |      | 200        | 00        |            |               |          | 147   | 35.3   | -0.5       | 60.      |         |             |                                |         |                     |                               |           |
|     |                                                   |              |       |         |        |        |          |      |            |           |            |               |          |       |        |            | Þ        |         | Value 1384  | 0.88                           |         | Distance % -30.80 1 | 6 Probability 100.0 %         |           |

All changes made to the starting strategy are saved in What-If History, dove verrà creata una nuova sezione per ogni nuova sezione di What-If effettuata sulla strategia. \ Andrea che vuol dire?

| *      |                                                                          |                              |                  |                        | What     | al Histor |          |        |                       |        |       |         |        |       |           |     |
|--------|--------------------------------------------------------------------------|------------------------------|------------------|------------------------|----------|-----------|----------|--------|-----------------------|--------|-------|---------|--------|-------|-----------|-----|
|        | Date                                                                     |                              | Notes            |                        |          |           |          |        |                       |        |       |         |        |       |           |     |
| 20     | 16-04-05 16.57                                                           |                              |                  |                        |          |           |          |        |                       |        |       |         |        |       |           |     |
|        | 2016-04-05 16.57.00<br>Drag a column header here to group by that column |                              |                  |                        |          |           |          |        |                       |        |       |         |        |       |           |     |
|        |                                                                          |                              |                  |                        |          |           |          |        |                       |        |       |         |        |       |           |     |
|        | Underlying<br>Price                                                      | Impl. Volatility<br>Change % | Analysis<br>Date | Asset<br>Name          | Quantity | Price     | Realized | At Now | Implied<br>Volatility | Deta   | Gamma | Theta   | Vega   | Rho   | TimeValue |     |
|        | 19000                                                                    |                              | 2016-05-20       | Put @ 15000 2016-06-17 |          |           | € 765,00 | € 0,00 | 41.71                 |        |       | -5.125  | 6.893  | 0.265 | 14.331    |     |
|        | 19000                                                                    |                              | 2016-05-20       | Cal @ 18500 2016-06-17 |          | 698       | € 0,00   | € 0,00 | 18.74                 | 0.71   |       | -6.856  | 19.441 | 9.819 | 198,122   |     |
|        | 19000                                                                    |                              | 2016-05-20       | Put @ 18000 2016-06-17 |          | 336       | € 0,00   | € 0,00 | 35.95                 | -0.274 |       | -12.164 | 19.184 | 4.253 | 335.89    |     |
|        |                                                                          |                              |                  |                        |          |           |          |        |                       |        |       |         |        |       |           |     |
|        |                                                                          |                              |                  |                        |          |           |          |        |                       |        |       |         |        |       |           |     |
|        |                                                                          |                              |                  |                        |          |           |          |        |                       |        |       |         |        |       |           |     |
|        |                                                                          |                              |                  |                        |          |           |          |        |                       |        |       |         |        |       |           |     |
|        |                                                                          |                              |                  |                        |          |           |          |        |                       |        |       |         |        |       |           |     |
|        |                                                                          |                              |                  |                        |          |           |          |        |                       |        |       |         |        |       |           |     |
|        |                                                                          |                              |                  |                        |          |           |          |        |                       |        |       |         |        |       |           |     |
| Right- | click to perform                                                         | actions on What-IF H         | fistory          |                        |          |           |          |        |                       |        |       |         |        |       |           |     |
|        |                                                                          |                              |                  |                        |          |           |          |        |                       |        |       |         |        |       |           | 110 |

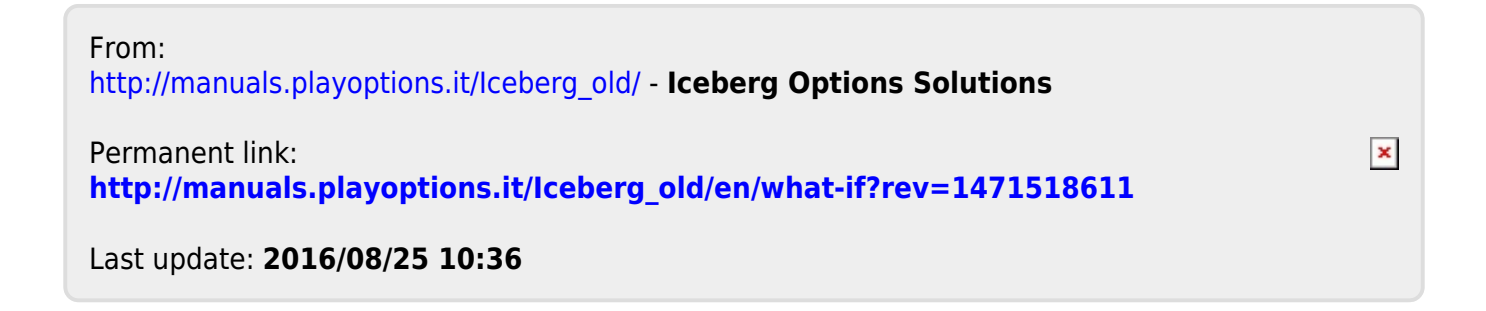